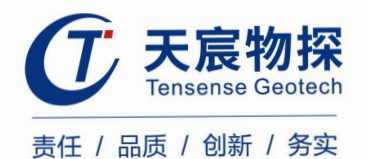

# TS-ABC602(W) 锚杆索无损检测仪

使用说明书

unan

版本号: TS 202110-1 YZ

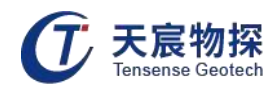

# 使用须知

尊敬的用户:

为了您能尽快掌握本仪器的使用方法,我们特别为您编写了此说明书,从中您可获取有关 本仪器的功能特点、性能参数、操作方法等相关方面的知识。我们建议您在使用本产品之前, 请务必先仔细阅读,这会有助于您更好的了解和使用本产品。

我们将尽最大的努力确保本说明书中所提供的信息是正确可靠的,如有疏漏,欢迎您指正, 我们表示感谢。

为了提高本仪器的整机性能和可靠性,我们会对仪器的硬件和软件做一些改进和升级,这 可能会导致本说明书内容与实物存在差异,请以实物为准,但这不会实质性的影响您对本仪器 sense 的使用,请您能够谅解!

谢谢您的合作!

执行标准: JGJT 182-2009 锚杆锚固质量无损检测技术规程 执行标准: DLT 5424-2009 水电水利工程锚杆无损检测规程

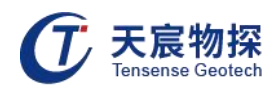

|--|

| 第一章 前言            | 1  |
|-------------------|----|
| 第二章 仪器特性          | 2  |
| 2.1 检测原理          | 2  |
| 2.2 产品特点          | 2  |
| 2.3 主要特性参数        | 3  |
| 2.4 主要用途及适用范围     | 3  |
| 2.5 产品规格          | 4  |
| 2.6 型号            | 4  |
| 2.7 使用工作环境        | 4  |
| 2.8 对环境及能源的影响     | 4  |
| 2.9 安全            | 4  |
| 第三章 仪器操作使用方法      | 5  |
| 3.1 设备介绍          | 5  |
| 3.2 主机介绍          | 5  |
| 3.3 设备操作          | 6  |
| 第四章 数据管理、分析与建模    | 13 |
| 4.1 文件管理栏         | 13 |
| 4.2 文件菜单          | 16 |
| 4.3 编辑菜单          | 17 |
| 4.4 查看菜单          | 17 |
| 4.5 分析菜单          | 18 |
| 4.6 锚杆建模          | 20 |
| 4.7 数据打印与电子文档输出   | 21 |
| 第五章 仪器保养          | 23 |
| 第六章 附录            | 25 |
| 6.1 全脱空锚杆实测波形:    | 25 |
| 6.2 中下段空浆缺陷锚杆检测波形 | 26 |
| 6.3 前端空浆缺陷锚杆检测波形  | 27 |
| 6.4 小缺陷锚杆检测波形     | 28 |
| 6.5 注浆均匀欠密实锚杆检测波形 | 29 |

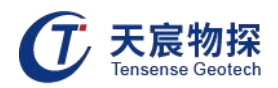

# 第一章 前言

锚固锚杆技术于1910年在美国开始使用,1912年,艾尔费维·布希在阿伯施莱的费里登 斯煤矿开始使用锚杆支护顶板。1915~1920年,美国的金属矿山开始使用锚杆,并有所发展 和推广。

我国岩土锚杆起始于50年代后期,当时有京西矿务局安滩煤矿等单位使用楔缝式锚杆支 护矿山巷道,进入60年代,我国开始在矿山巷道、铁路隧道及边坡整治工程中大量应用普通 砂浆锚杆与喷射混凝土支护。1964年,梅山水库的坝基加固采用了预应力锚索。70年代,北 京国际信托大厦等基坑工程采用土层锚杆支护。1996年锚杆支护率己达29.1%。近10年来, 北京王府饭店、京城大厦、上海太平洋饭店等一大批深基坑工程以及云南温湾电站边坡整治、 吉林丰满电站大坝加固和上海龙华污水处理厂沉淀池抗浮工程等相继大规模地采用预应力锚 杆。举世瞩目的三峡工程双线五级永久船闸的高边坡及薄衬砌墙稳定加固中,预应力锚索和全 长粘结锚杆起了主要作用。

锚杆锚固工程不但具有复杂性,还具有高度的隐蔽性,发现质量问题难,事故处理更难。 因此锚杆检测工作是整个锚固工程中不可缺少的环节,只有提高锚杆监测工作的质量和监测评 定结果的可靠性,才能真正地确保锚固工程的质量与安全。

1978年, 瑞典的H.EThume提出用超声波检测砂浆锚杆锚固质量的方法, 并试制了Bultme 检测仪

上世纪80年代末,美国矿业局研制了一种顶板锚杆粘结力测定仪。它也是根据发射和接 收超声波的原理来设计的。

同时,我国铁道科学院曾在仿效瑞典所用方法的基础上做了一定的改进,研制了M一7 锚杆检测仪,改用能量相对一致的机械式撞击方式激振,增大了有效检测长度。

武汉天宸物探伟业有限公司研发生产的TS-ABC602(W)锚杆索无损检测仪利用声波反 射法检测锚杆锚索的长度和注浆密实度。仪器主要由平板、主机、震源和传感器组成。安装在 锚杆或锚索端头的超磁致声波震源在主机的控制下产生脉冲波,安装在同一端头的传感器接收 直达声波和经锚杆或锚索底部和周边反射回的声波信号,结合信号的走时、幅度和频率综合判 定锚杆或锚索的长度以及注浆密实度。

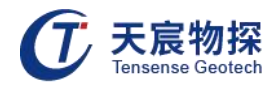

## 第二章 仪器特性

#### 2.1 检测原理

#### 2.11 长度检测原理:

由于在锚固体中 d<<L,因此,可将锚固体作为一维弹性杆件,锚固结构中锚杆(索)通 过与混凝土、围岩胶结在一起,杆体与围岩(土)之间存在着较大的弹性波波阻抗差异,用一 维弹性波反射原理及弹性波在锚固体系中的传播、散射、反射和衰减特性来检测分析锚杆(索) 与混凝土的胶结质量、混凝土与围岩(土)的胶结质量及锚杆(索)的长度、缺陷位置。

# L = L1 + L2

L1 为未锚固段长度, L2 锚固段长, 按(1)式计算长度时, 分别用未锚固段平均波速和锚固 段平均波速。

#### 2.12 密实度检测原理:

能量比值法

$$D = (1 - \beta \eta) \times 100\%$$
  $\eta = E_r / E_0$   $E_r = (E_s - E_0)$ 

- η——锚杆杆系能量反射系数;
- β ——杆系能量修正系数,可通过锚杆模拟试验修正或根据同类锚杆经验取值,若无
   锚杆模拟试验数据或同类锚杆经验值,可取β=1;
- E<sub>0</sub> 一锚杆入射波总能量,自入射波波动开始至入射波持续波动结束时间段内(t<sub>o</sub>)的波动总能量;
- E<sub>s</sub>——锚杆波动总能量,自入射波波动开始至杆底反射波波动持续结束时刻(2L/C<sub>m</sub>+t<sub>o</sub>)
   的波动总能量;
- E<sub>r</sub> (2L/C<sub>m</sub>+t<sub>0</sub>) 时间段内反射波波动总能量。

## 2.2 产品特点

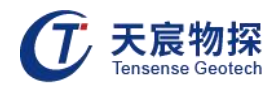

- 1) 采样精度高: 仪器数字采样 AD 精度为 24 位;
- 2) 应用范围广,功能强大;
- 3) 仪器采用 24 位 500kHz 的模数转换单元,具有超强的微弱信号检测能力和检测精度;
- 4) 主机与传感器采用无线工作方式,可靠性高,适应范围广,安全高效;
- 5) 主机采用 DC11.1V 供电, 功耗低; 内置高能锂电池, 一次充电可连续工作 36 小时;
- 6) 主机内软件系统为嵌入式操作系统,中文界面,美观大方,简单高效;
- 7) 主机与超磁致声波震源高度集成,操作简单,携带方便;
- 8) 主机采用 USB2.0 数据接口,数据传出简单方便;
- 9) 主机内置 32G 存贮器,采用 FAT32 数据存储格式,可在通用 Windows 操作系
- 10) 下通过 USB2.0 接口对实测数据文件直接进行复制粘贴;
- 11) 主机外壳模具成型,美观大方,防水防尘,防护等级达到 IP54;
- 12) 主机尺寸 170mm\*80mm\*30mm,重 0.5Kg,可单人工作。

### 2.3 主要特性参数

- 1) 采样间隔 1~8000us, 可灵活设置;
- 2) 24 位 A/D 采样, 浮点放大;
- 3) 8G 存储卡;
- 4) 触摸屏操作;
- 5) 全部采用军工级元器件, 内置各种保护功能, 性能稳定可靠;
- 6) 声时长度不确定度: <1% (锚杆长度大于 1m 小于 100m);
- 7) 幅值测量级线性: ±0.3dB/6dB。

## 2.4 主要用途及适用范围

1) 新近安装锚杆的质量检测(锚杆长度、灌浆密实度);

#### 第3页

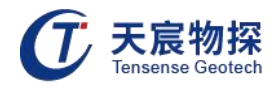

2) 长期运行锚杆的状态评价(锚杆受损情况)。

## 2.5 产品规格

产品为便携式仪器。

## 2.6 型号

TS-ABC602 (W)

## 2.7 使用工作环境

环境温度: - 20℃~60℃

相对湿度: ≤90%

大气压力: 80~106Kpa

## 2.8 对环境及能源的影响

环保型无影响

## 2.9 安全

- 1) 产品采用 11.1V 直流供电, 工作电流小于 1.5A。
- 2) 仪器内有精密器件, 应轻拿轻放;
- 3) 显示屏易碎, 请勿尖物碰撞, 应防水防热;
- 4) 工程测试时测试者应注意仪器及其附属物坠落伤人,或摔坏仪器;
- 5) 相关人员还注意自身安全,进入工程现场应配戴安全帽及其它防护品。

sense

Geotech

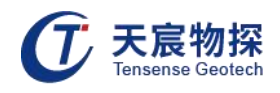

# 第三章 仪器操作使用方法

## 3.1 设备介绍

TS-ABC602(W)锚杆索无损检测仪由主机、平板、加速度传感器以及连接线组成(图 3-1)。

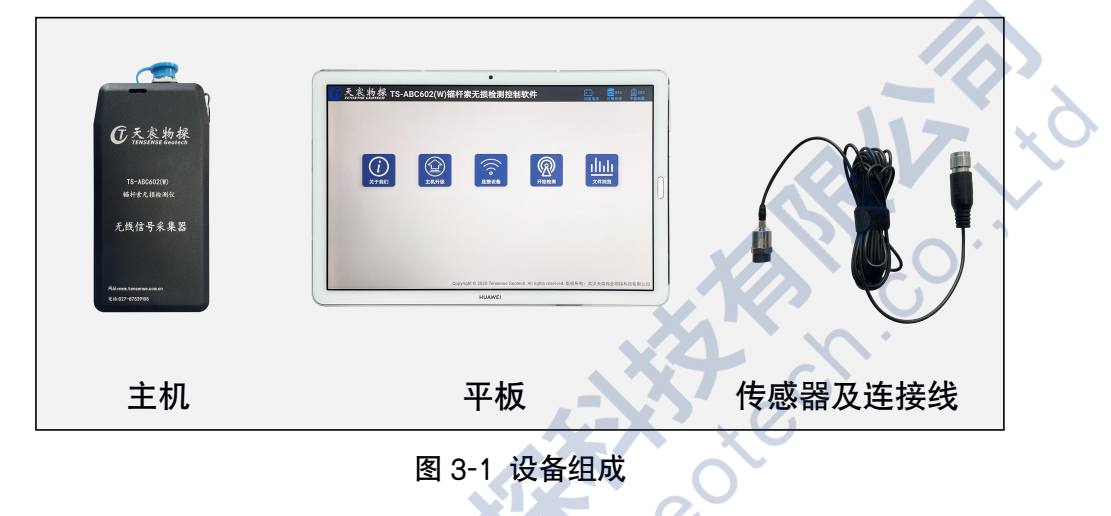

3.2 主机介绍

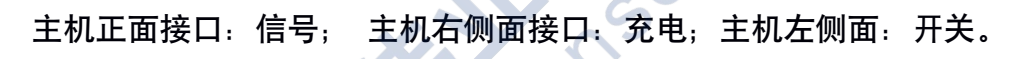

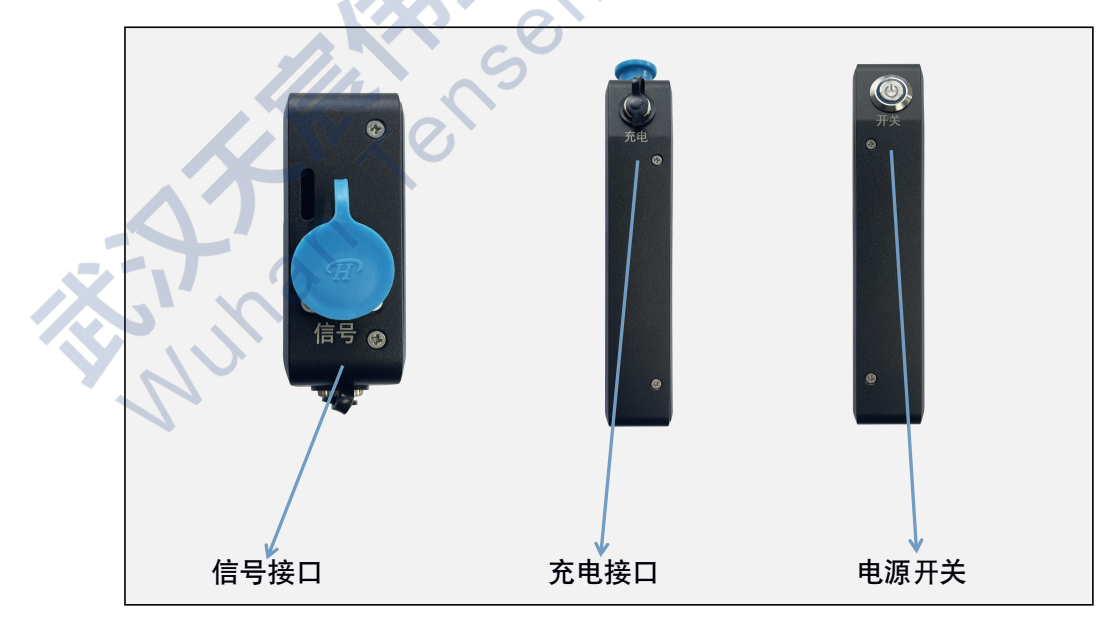

图 3-2 接口介绍

#### 第 5 页

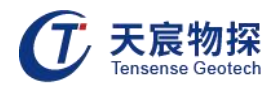

**主机充电**: TS-ABC602(W) 锚杆索无损检测仪仪器内部装有高能量镍氢可充电电池, 充满电后可供仪器连续工作 8 小时以上。DC11.1 V 充电器充电时红灯亮起,充满电自动变绿。 **正确的锂电池充、放电方法及注意事项**:

1) 最好是电池能量快用完时才充电;

 每次充电要充足(建议用户白天在室外工作一天后,晚上给电池充电一晚上,使用快速充 电电源者除外);

3) 充电完毕后,请务必将充电器拔掉。

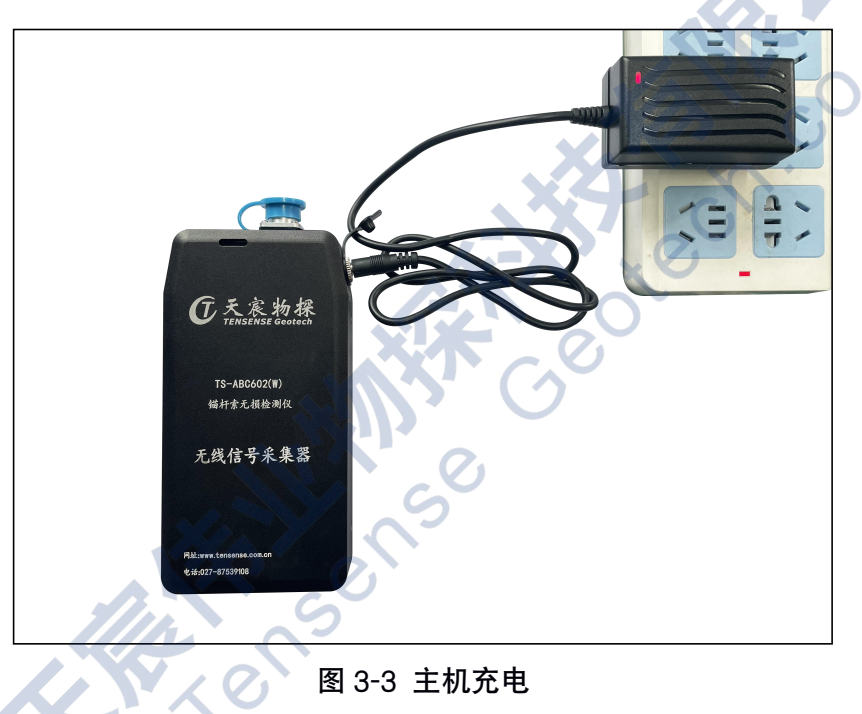

3.3 设备操作

3.3.1 设备连接

将主机信号端口与传感器用信号线连接,并把传感器吸附于锚杆端头平整处(图 3-4)。

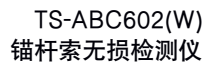

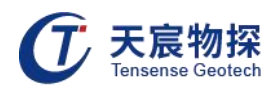

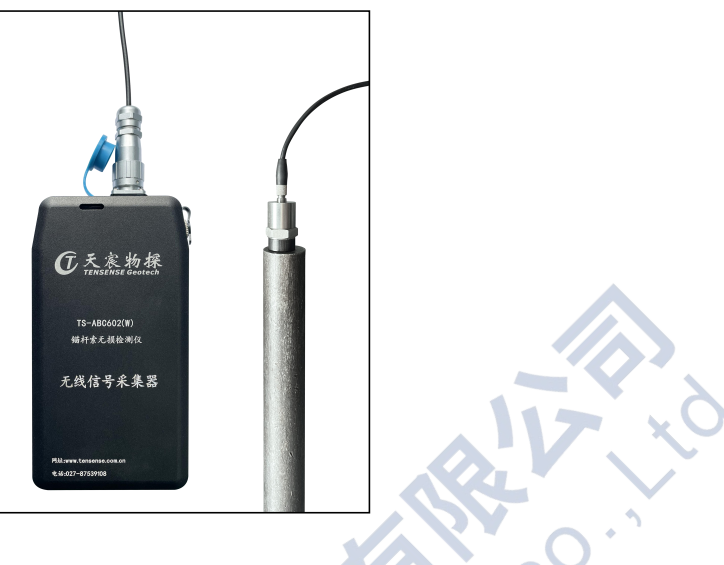

图 3-4 传感器安装

## 3.3.2 设备操作

 1) 启动控制平板,在平板主界面选中"锚杆索无损检测控制软件"程序(图3-5),单击进 入锚杆索无损检测控制软件主界面(图3-6)。

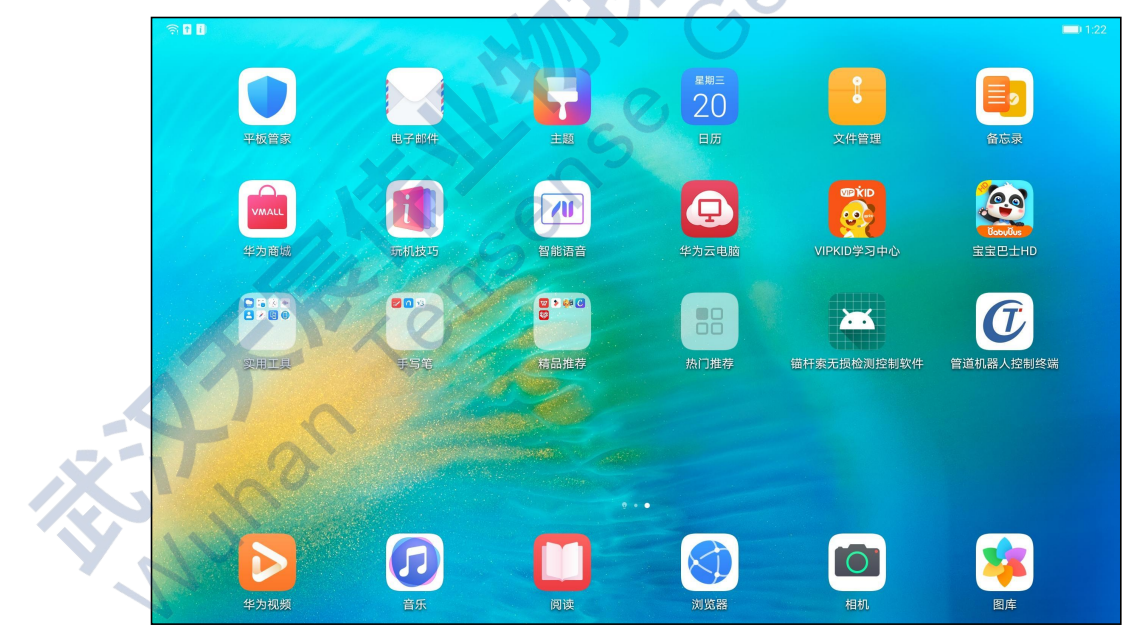

图3-5 平板主界面

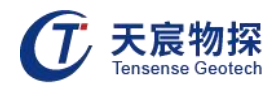

| ① 天宸物探 TS-A    | BC602(W)锚杆索无损检测控制软件                                                                                                    | ★ 12.0V<br>设备电压 可用存储 平板电量 |
|----------------|----------------------------------------------------------------------------------------------------|---------------------------|
|                |                                                                                                    |                           |
| 「「「美王我们」       | 全     全     全     定     元     元     元     元     元     元     元     元     元     元     元     元     元     元     元     1     1     1     1     1     1     1     1     1     1     1     1     1     1     1     1     1     1     1     1     1     1     1     1     1     1     1     1     1     1     1     1     1     1     1     1     1     1     1     1     1     1     1     1     1     1     1     1     1     1     1     1     1     1     1     1     1     1     1     1     1     1     1     1     1     1     1     1     1     1     1     1     1     1     1     1     1     1     1     1     1     1     1     1     1     1     1     1     1     1     1     1     1     1     1     1     1     1     1     1     1     1     1     1     1     1     1     1     1     1     1     1     1     1     1     1     1 </th <th></th> |                           |
|                |                                                                                                    |                           |
|                | Copyright © 2020 Tensense Geotech. All rights reserved.                                                                                                    | 版权所有: 武汉天宸伟业物探科技有限公司      |
|                | 图 3-6 系统主机面                                                                                                    | ech.                      |
| 2) 点击"关于我们"可以查 | 看当前软件版本号(图 3-7)                                                                                                    |                           |
| ←」返回           | 关于我们                                                                                                    |                           |
|                | C C                                                                                                    |                           |
|                | TS-ABC602(W)锚杆索无损检测控制软件<br>版本:1.0                                                                                                    |                           |
| 1 mail         | Copyright © 2020 版权所有:武汉天宸伟业物探科技有限公司                                                                                                    |                           |

图 3-7 软件版本号

3) 连接设备:单机"连接设备",找到域名为"USR-WIFI232-A2\_8138"的网络,单击右侧"连接",大约20秒后,会提示网络已连接(图3-8)。

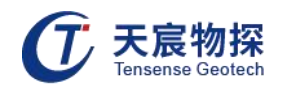

| ←」返回                | 连接设备 |                     | ©⊚       |
|---------------------|------|---------------------|----------|
| USR-WIFI232-A2_8138 |      | 信号强度: 100%<br>(已连接) |          |
| whtcwy              |      | 信号强度: 97%           | <b>4</b> |
| @Ruijie-s56B5       |      | 信号强度: 66%           | <br>连接   |
| ME-1001             |      | 信号强度: 64%           |          |
| WiFi-DG             |      | 信号强度: 55%           |          |
| ChinaNet-uMVZ       |      | 信号强度: 51%           | 刷新       |
|                     |      | 信号强度: 37%           |          |
|                     |      | 信号强度: 33%           |          |
| whtcwy              |      | 信号强度: 11%           |          |
|                     |      |                     | 0.       |
|                     |      | · ~ ·               |          |

4) 网络连接完成后, 单击"开始检测", 设置参数图 (3-9)

| 工程存积.             | un vite est |       |     |     |                                         |
|-------------------|-------------|-------|-----|-----|-----------------------------------------|
| ▲ 上柱 名 标:         | prjtest     |       |     |     |                                         |
| 测点编号:             | prjs-02     | 27    |     |     |                                         |
| 测点位置:             | locatio     | on    |     |     | ~~~~~~~~~~~~~~~~~~~~~~~~~~~~~~~~~~~~~~~ |
| 设计长度:             | 2300        | mm    | 外露· | ≲度: | 1484 mm                                 |
| 杆体波速:             | 5120        | m/s   | 固结》 | 皮速: | <b>4700</b> m/s                         |
| 采样间隔:             | 2us         |       | 检测家 | 对象: | 锚杆                                      |
| 触发电平:             | 3           | mv    | 采样  | 方式: | 连续采集                                    |
| 滤波频率:             | 低通          | 10khz | -   | 高通  | 100hz                                   |
| Ŧ                 | 取消检测        |       |     |     | 开始检测                                    |
|                   | 0           |       |     |     |                                         |
|                   |             |       |     |     |                                         |
| $\langle \rangle$ |             |       |     |     |                                         |

图 3-9 参数设置

工程名称,测点编号,测点位置,设计长度,外露长度可根据现场实际情况输入。 杆体波速为固定值,一般默认为5120m/s。

固结波速为经验值,4700m/s。

采样间隔: 波形采样时间间隔, 本仪器有2us、5us、10us三个档可选择。

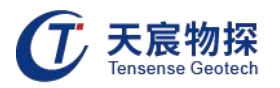

检测对象:锚杆。

触发电平:一般默认30mv。

采样方式:单次采样和连续采样两种,一般选择连续采样。

滤波频率:件滤波器的带通范围。"低通"为截止高频,可选项为:10K、6K、4K和2KHZ, "高通"为截止低频,可选项为:2000、1000、500、200和10HZ。一般对于短杆选择高频 通过,长杆选择低频通过。

5)参数设置完毕后,在界面右下角选择"开始检测",进入检测界面 (图3-10)

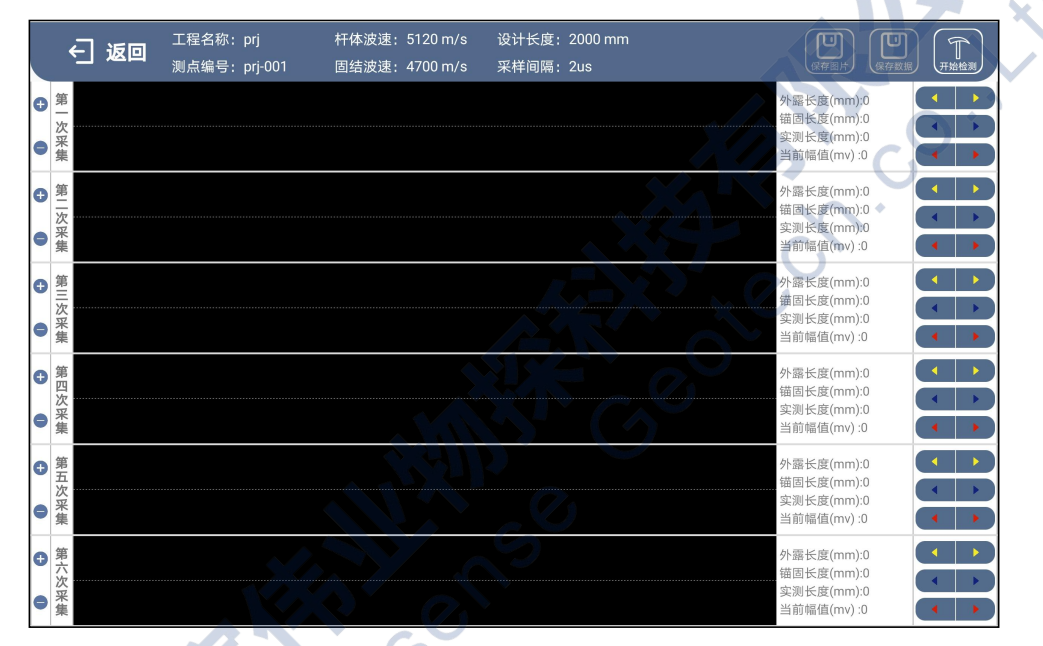

图3-10 检测界面

点击右上角"开始检测",3秒后系统稳定(图3-11),会提示"等待信号触发"(图3-12), 然后敲击锚杆端头,采集信号。

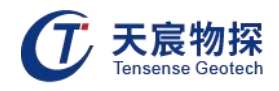

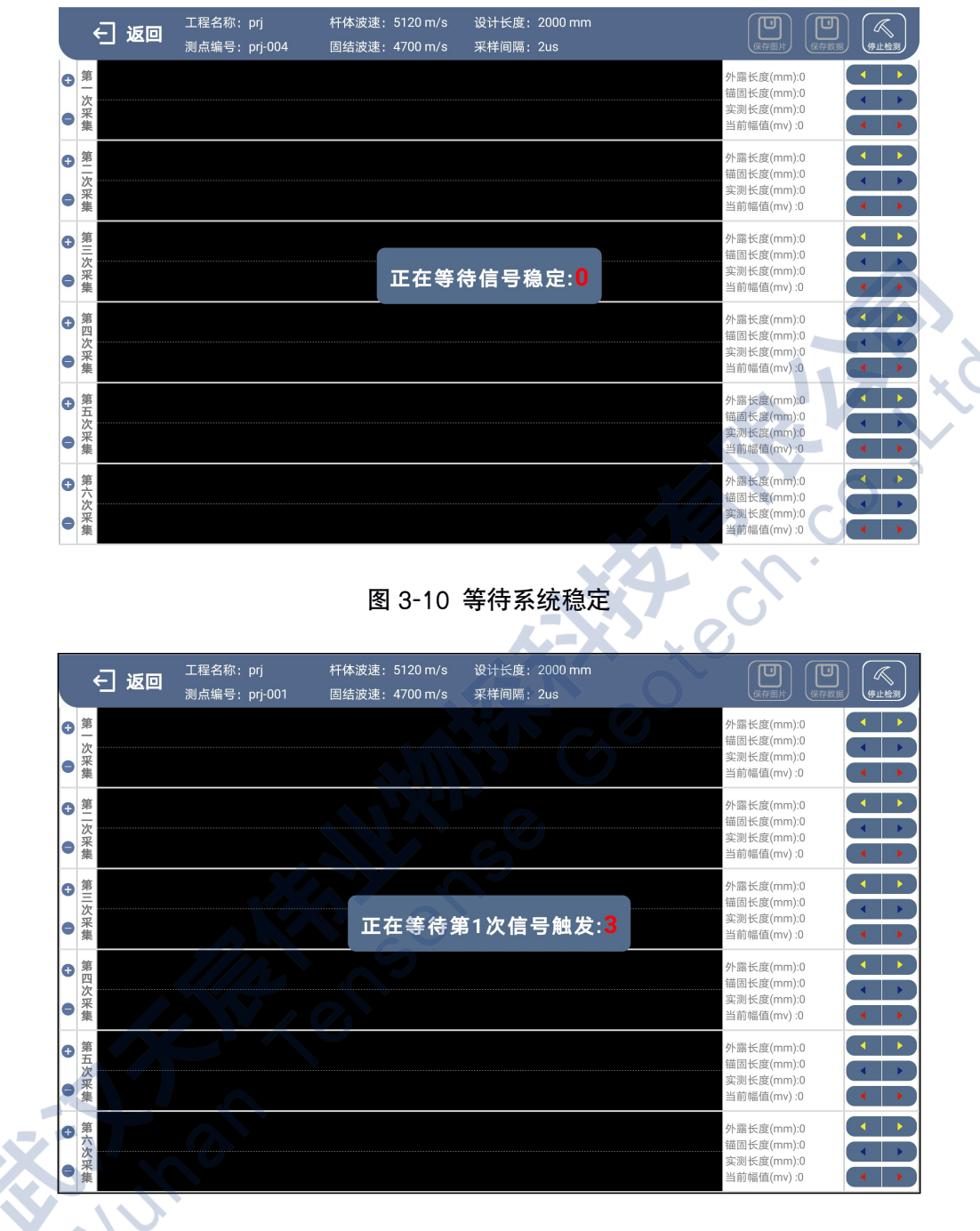

图 3-11 等待信号触发

采集需遵循的原则:一般采集 6 道波形,至少有 3 道或以上波形一致性较强,而且首波起跳前端 平整。

6) 采集完毕后单击右上角"保存数据"。

7) 数据浏览分析:软件主界面选择"文件浏览"即可查看道所采集的数据(图 3-12)。

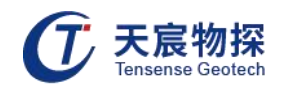

|   | ←」返回     | 工程浏览     |            |  |
|---|----------|----------|------------|--|
| ( | 工程名称     | 测点位置     | 测点编号       |  |
|   | prj      | location | prj-001    |  |
|   | 1        |          | prj-002    |  |
|   | 11111111 |          | prj-003    |  |
|   |          |          | 1-002 浏览图片 |  |
|   |          |          | 1-003      |  |
|   |          |          | 1-004      |  |
|   |          |          | 1-005      |  |
|   |          |          | 1-006      |  |
|   |          |          |            |  |

图 3-12 数据浏览

8)选中数据文件并单击右侧"浏览选中"图标即可查看采集的数据波形,任选一道波形进行分析。(图 3-13)

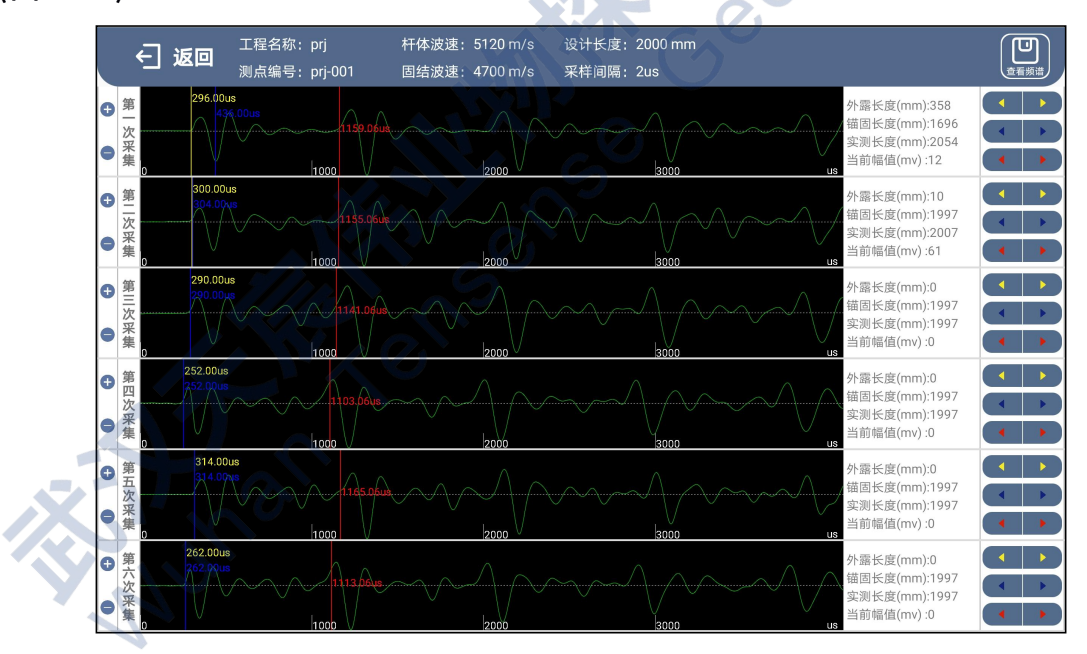

图 3-13 数据分析

黄色判定线代表端头,蓝色判定线代表外露端,红色判定代表杆底端。最右侧左右健可以微 调判定线的位置。

9) 数据拷贝: 通过数据线将平板与 pc 机连接, 可以拷贝数据。

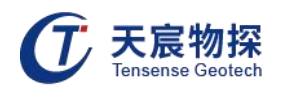

## 第四章 数据管理、分析与建模

TS-ABC602(W)锚杆索检测仪信号分析系统分析系统的主要功能为检测数据的管理、 分析、锚固系统模型建立与锚固质量评价及模型打印输出等。

检测结果中包括页眉、页脚,工程参数(工程名称、项目名称、单元名称、检测依据、仪 器型号、报告编号及页面下端的检测单位等),单根锚杆参数(测试编号、测试位置、锚杆安 装日期和检测日期等)及图表(分析波形图、结果模型及结果描述等)。页眉页脚及显示字体 等信息在打印参数中设置,工程相关信息在工程参数中设置,单根锚杆相关信息及结果描述在 锚杆结果参数中设置。所有这些均由分析软件生成(图 4-1)。

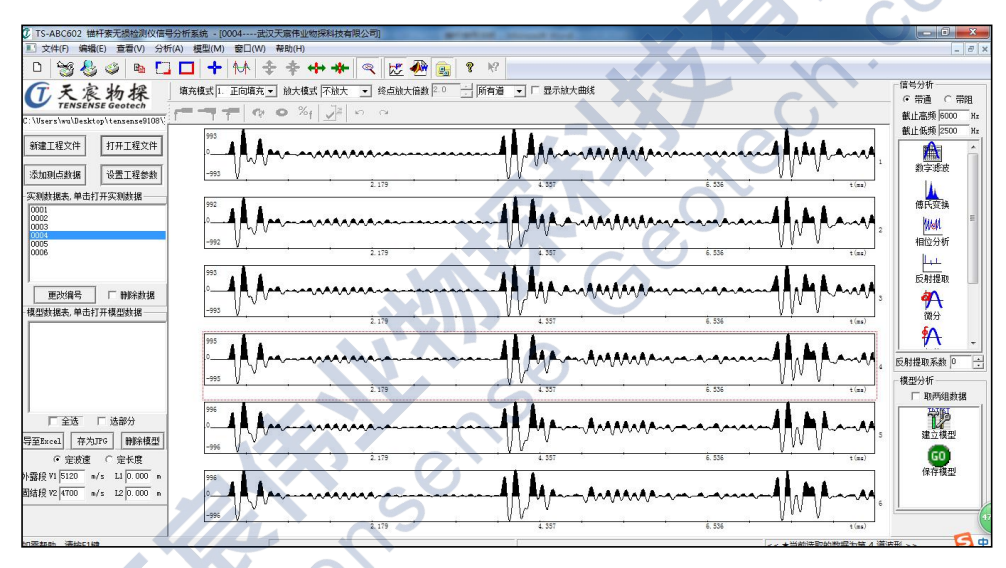

图 4-1 分析系统主界面

## 4.1 文件管理栏

这里可以打开工程文件、数据文件和模型文件。

『新建工程文件』

在"文件管理栏"中点击"新建工程文件",弹出对话框,在"文件类型"下拉菜单中可 以选择原始数据文件。选取不同的工程文件后,即可将当前选定目录下的工程文件显示在工地 列表中(图 4-2)。

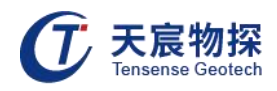

| J 天宸物探                                  | 填充模式 1. 正向填充 ▼ 放大模式 不放                | 大 ▶ 终点放大倍数 2.0 📩 | 所有道 _ 「             | 显示放大  |
|-----------------------------------------|---------------------------------------|------------------|---------------------|-------|
| sers\wu\Desktop\tensense9108\           | <b></b>                               | n n              |                     |       |
| 建工程文件 打开工程文件                            |                                       |                  |                     |       |
| 副点数据 🥑 打开                               |                                       |                  |                     | ×     |
| 数据表,单 😋 🔍 🔍 🗴 实                         | 测数据 ▶ 锚杆 ▶ 两河口 → KW                   | ▼ \$ / 搜索 KW     |                     | P     |
| 1<br>2 组织 <b>▼</b> 新建文(                 | 牛夹                                    |                  | )<br>== • <b>[]</b> | 0     |
| )4<br>)5 ☆ 收藏夹                          | ▲ 名称 <sup>▲</sup>                     | 修改日期             | 类型                  |       |
| 07 1 下载                                 | 0001.abd                              | 2014/4/28 15:24  | ABD 文件              |       |
| /08                                     | 0002.abd                              | 2014/4/28 15:24  | ABD 文件              |       |
| 更改编号 <sup>1</sup> 最近访问的位 <sup>5</sup>   | ₩ = 0003.abd                          | 2014/4/28 15:24  | ABD 文件              |       |
|                                         | 0004.abd                              | 2014/4/28 15:24  | ABD 文件              |       |
|                                         | 0005.abd                              | 2014/4/28 15:24  | ABD 文件              |       |
|                                         | 0006.abd                              | 2014/4/28 15:24  | ABD 文件              |       |
| 一一一一一一一一一一一一一一一一一一一一一一一一一一一一一一一一一一一一一一一 |                                       |                  |                     |       |
| ■ 图片                                    |                                       |                  |                     |       |
| 1 文档                                    |                                       |                  |                     |       |
| → 迅雷下载                                  |                                       |                  |                     |       |
| □ 全选 → 音乐                               |                                       |                  |                     |       |
| Excel 7                                 | + -                                   |                  |                     | ,     |
|                                         | 文件名(N): 0004.abd                      | ▼ 原始数据文件(        | *.*)                | -     |
| 8 1/1 E120                              |                                       | TS-ABC602数       | 据文件 (*.abd)         |       |
| A 10 4700                               | · · · · · · · · · · · · · · · · · · · | 原始数据文件(          | .*)                 |       |
| g v2 4100                               |                                       |                  |                     |       |
|                                         | -862                                  |                  |                     |       |
|                                         |                                       | 4 357            | a.                  | 8 715 |

图 4-2 新建工程

『打开工程文件』

对于已分析过的锚杆,点击与程名同名后缀为.abp的文件即可打开。

『添加测点数据』

一个工程在不同文件夹保存时,可以把另一组数据添加到此工程中,浏览所需数据,输 入新的编号确定即可。

『设置工程参数』

设置的内容主要是设置工程相关的的内容最后显示在报告的工程参数位置。工程参数设置 方式有两种,一种是新锚杆无损检测规范指定的格式,即规范格式和自定义格式(规范出台前 本软件自定义的格式),这两种格式通过单选按钮 "规范格式"和 "自定义格式"来选取。

规范格式列出的参数为参考锚杆锚固质量无损检测规范的水电行业标准(DL/T 5424-2009)和建筑行业标准(JGJ/T 182-2009)的单根锚杆检测结果和单元锚杆检测结果 列出的工程参数内容,在这些参数中,施工单位和监理单位仅仅用于单元锚杆的结果表中。

自定义格式中,工程参数标题和参数值均可根据实际情况自行修改和设定,当某个参数标

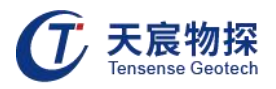

题为空白时,表示从该参数开始,其下面的参数均不显示输出。

『更改编号』: 更改时可以对单个锚杆号,也可以对所有锚杆号添加前缀,只须在原始数据列表中选定,然后输入新编号,点击更改即可,在改名后数据列表中显示更改后的内容。完成后必须点击确定返回。

『删除数据』: 在实测数据列表中选取要删除的数据文件, 然后点击 "删除数据"。删除数据时同时删除该实测数据文件和模型数据

『全选』: 全部选中模型列表中的模型,用于删除模型和打印。当复选框为选中状态时, 即为全部选取,否则为取消全选。

『选部分』:选部分为选取部分连续的锚杆模型。当"选部分"复选框为选中状态时鼠标 左键点击模型列表中的两个模型,则两个模型中的部分模型被选中。

『导至 Excel』:此功能为将分析后的模型数据导入到 office Excel 数据表中。执行此功 能时应先在工地列表中单击工地名,以刷新模型数据列表,然后点击 "导至 Excel",系统自 动链接到 Excel 软件,将模型数据导入到其中(图 4-3)。

『存为 JPG』: 将模型列表中选定的模型转存为 JPG 图像文件。转存为 JPG 文件时,将 新建一个 JPG 数据文件夹,将转换后的 JPG 数据文件存在该文件夹内。

| 0      |                                                                                                    | ) + (a | ) = //               |      |      |       |      |            |     |                 | 8   | iook1 - N | licrosoft                 | Excel       |            |                |      |      |                                        |                               |                      |   |       |
|--------|----------------------------------------------------------------------------------------------------|--------|----------------------|------|------|-------|------|------------|-----|-----------------|-----|-----------|---------------------------|-------------|------------|----------------|------|------|----------------------------------------|-------------------------------|----------------------|---|-------|
|        | 开始                                                                                                    | 抵      | 、 页面布                | 洞    | 公式   | 数据    | 审阅   | 祝園         |     |                 |     |           |                           |             |            |                |      |      |                                        |                               |                      | 0 | - 🕫 X |
| おいていた。 | よ 第<br>「<br>「<br>」<br>「<br>」<br>指<br>二<br>第<br>一<br>一<br>二<br>第<br>一<br>一<br>二<br>第<br>一<br>一<br>二<br>第<br>一<br>一<br>二<br>第<br>一<br>一<br>二<br>第<br>一<br>二<br>二<br>一<br>二<br>二<br>二<br>二<br>二<br>二<br>二<br>二<br>二<br>二<br>二<br>二<br>二 | 切割式周   | 未休<br>B <u>I U</u> - |      | • 11 | • A*  |      | ≡≡≫<br>≅≡∦ |     | (自动换行<br> 合并后居中 | 常規  | % ;       | *<br>(00, 00)<br>(00, 00) | 新生活<br>条件格式 | 要用<br>表格格式 | 单元格<br>样式 -    | 諸人間  | 格理   | Σ 自动求和           ● 填充・           2 清除・ | 1 · A<br>Z<br>排序和 畫<br>篇选 · ž | <b>入</b><br>浅和<br>择• |   |       |
|        | 筑贴板                                                                                                    | 6      |                      | 李体   |      |       | G    | 75         | 齐方式 |                 |     | 数字        |                           |             | 样式         |                | 单元   | 裙    |                                        | 编辑                            |                      |   |       |
|        | I12                                                                                                    |        | • (• X               | √ fx | 1.5  |       |      |            |     |                 |     |           |                           |             |            |                |      |      |                                        |                               |                      |   | ×     |
| 1      | A                                                                                                    | В      | C                    |      |      | D     |      | E          |     | F               | (   | ;         |                           |             | H          |                | I    |      | J                                      | K                             | L                    | И |       |
| 1      | 序号:                                                                                                    | 测试编    | 号 测试(                | 立置   | 设计直  | 径(nn) | ) 设计 | ├长度(m)     | 检测  | K度(m)           | 外露长 | 度(n)      | 缺陷描                       | 述           |            |                | 衰减系数 | 波 砂浆 | <b>&amp;饱和度(%)</b>                     | 总体评价                          |                      |   |       |
| <br>2  | 0                                                                                                    |        | 1                    |      |      |       | 0    | 4.         | 5   | 4.5             |     | 0.39      | 1: 1.9                    | 8~2.53      | n, 不密实     | ,轻微            |      | 1    | 90                                     | 「类                            |                      |   |       |
| 3      | 1                                                                                                    |        | 2                    |      |      |       | 0    | 4.         | 5   | 3.7             |     | 0.4       | 1: 0.7                    | 3~2.55m     | n, 不密实     | ,轻微            | 1    | .3   | 90                                     | 【类                            |                      |   |       |
| 4      | 2                                                                                                    | _      | 3                    |      |      |       | 0    | 4.         | 5   | 4.48            |     | 0.08      | 未见明                       | 显缺陷         |            |                | 2    | . 2  | 90                                     | 【类                            |                      |   |       |
| 5      | 3                                                                                                    | V.     | 4                    |      |      |       | 0    | 4.         | 5   | 4.6             |     | 0.8       | 1: 1.5                    | 6~2.33J     | n,空浆,1     | 很严重            | 1    | . 2  | 90                                     | 1类                            |                      |   |       |
| 6      | 4                                                                                                    |        | 5                    |      |      |       | 0    | 4.         | 5   | 4.45            |     | 0.32      | 1: 1.6                    | 7~2.31m     | n, 不密实     | ,轻微            | 1    | .2   | 90                                     | 类                             |                      |   | _     |
| 7      | 5                                                                                                    |        | 6                    |      |      |       | 0    | 4.         | 5   | 4.48            |     | 0.77      | 1: 1.4                    | 7~2.64s     | n,空浆,)     | <sup>m</sup> 重 |      | 3    | 90                                     | 「类                            |                      |   |       |
| 8      | 6                                                                                                    |        | 7                    |      |      |       | 0    | 4.         | 5   | 4.54            |     | 0.19      | 1: 2.7                    | 5~3.41ı     | n,不密实      | ,轻微            | 1.   | 11   | 50                                     | ₩类                            |                      |   |       |
| 9      | 7                                                                                                    |        | 8                    |      |      |       | 0    | 4.         | 5   | 4.28            |     | 0.31      | 1: 0.8                    | 8~1.49      | n,接缝,      | 至微             | 1    | .2   | 90                                     | 1类                            |                      |   |       |
| 10     | 8                                                                                                    |        | 9                    |      |      |       | 0    | 4.         | 5   | 4.25            |     | 0.23      | 1: 2.1                    | 1~2.84m     | n,不密实      | ,轻微            | 1    | .2   | 90                                     | - [ 类                         |                      |   |       |
| 11     | 9                                                                                                    |        | 10                   |      |      |       | 0    | 4.         | 5   | 4.32            |     | 0.33      | 1: 1.6                    | 8~3.43r     | n,不密实      | ,轻微            | 1    | .1   | 90                                     | 【类                            |                      |   |       |
| 12     | 10                                                                                                    |        | 11                   |      |      |       | 0    | 4.         | 5   | 4.49            |     | 0.24      | 未见明:                      | 显缺陷         |            |                | 1    | . 5  | 90                                     | 类                             |                      |   |       |
| 13     | 11                                                                                                    |        | 12                   |      |      |       |      |            |     |                 |     |           |                           |             |            |                |      |      |                                        |                               |                      |   |       |
| 14     |                                                                                                    |        |                      |      |      |       |      |            |     |                 |     |           |                           |             |            |                |      |      |                                        |                               |                      |   |       |
| 15     |                                                                                                    |        |                      |      |      |       |      |            |     |                 |     |           |                           |             |            |                |      |      |                                        |                               |                      |   |       |
| 16     |                                                                                                    |        |                      |      |      |       |      |            |     |                 |     |           |                           |             |            |                |      |      |                                        |                               |                      |   |       |
| 17     |                                                                                                    |        |                      |      |      |       |      |            |     |                 |     |           |                           |             |            |                |      |      |                                        |                               |                      |   |       |
| 18     |                                                                                                    |        |                      |      |      |       |      |            |     |                 |     |           |                           |             |            |                |      |      |                                        |                               |                      |   |       |
| 19     |                                                                                                    |        |                      |      |      |       |      |            |     |                 |     |           |                           |             |            |                |      |      |                                        |                               |                      |   |       |
| 20     |                                                                                                    |        |                      |      |      |       |      |            |     |                 |     |           |                           |             |            |                |      |      |                                        |                               |                      |   |       |
| 21     |                                                                                                    |        |                      |      |      |       |      |            |     |                 |     |           |                           |             |            |                |      |      |                                        |                               |                      |   |       |
| 22     |                                                                                                    |        |                      |      |      |       |      |            |     |                 | _   |           |                           |             |            |                |      |      |                                        |                               |                      |   |       |

『删除模型』: 从当前模型列表中删除所选模型数据。可以多选。

图 4-3 导出至 Excel

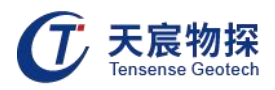

### 4.2 文件菜单

系统主菜单主要有"文件"、"编辑"、"查看"、"分析"、"模型"、"窗口"及"帮助"等项。 文件菜单主要实现文件的新建、关闭、屏显存为图像、逐页存为图像、打印、打印预览、打印 设置、机内软件更新等功能。

『新建』: 新建一个空白文档;

『关闭』: 关闭当前打开的数据文件,同时关闭当前窗口,因此,下次打开文件前须利用 "新建"功能建立一个空白文档窗口。

『屏显存为图像』: 将屏幕显示内容保存到\*.jpg 图像文件中。点击此功能菜单, 自动将屏 幕显示内容保存到以该锚杆号为文件名的 JPG 图形文件中。

『逐页存为图像』:根据打印设置的要求,将选定的模型以打印的方式保存到 JPG 图像文件中。

『打印』· 按照最近一次设置的打印参数(页面设置参数和打印机设置参数)直接打印模型。

『打印预览』

按照最近一次设置的打印参数(页面设置参数和打印机设置参数)对模型进行打印预览(图 4-4)

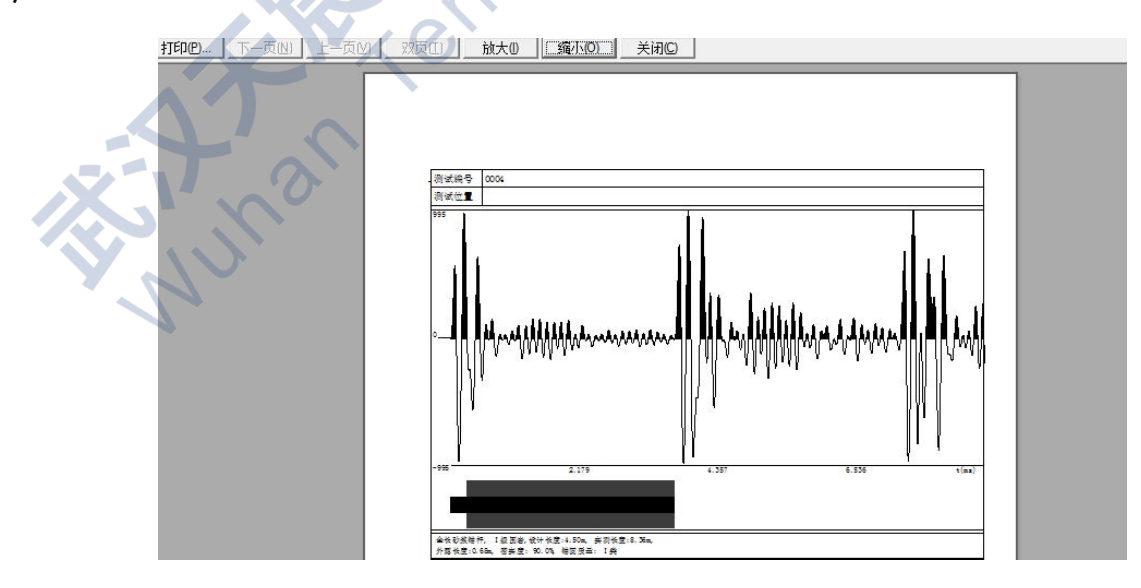

图 4-4 打印预览

第 16 页

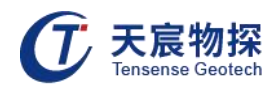

## 『打印设置』

打印设置包括设置字体设置、图像布置及页面与打印机参数设置等(图 4-5)。

| ・打印页脚 标题 |            | 左侧   |                                     |
|----------|------------|------|-------------------------------------|
| 字体设置     | 字体名称       | 字体高度 |                                     |
| 页眉字体     |            | 10   |                                     |
| 页脚字体     | ]          | 10   | □ 四時设置<br>□ 打印页码<br>页码式样 1 起始页码 0 · |
| 坐标字体     | 宋体         | 10   | 页码位置 页眉左侧 金 表大页码 💿 主                |
| 工程参数字体   | _<br>  「宋体 | 12   | 打印机信息<br>名称 PrimoPDF                |
| 结果描述字体   | 末体         | 10   | 打印精度 600 DPI 打印机设置                  |
| 图像段布置    |            |      |                                     |

图 4-5 打印参数设置

## 4.3 编辑菜单

『编辑』菜单项主要实现范围选取及复制到粘贴板功能。

『全屏选取』

在复制时需要选取所要复制的范围。"全屏选取"是自动选取整个绘图区域。

『区域选取』

用于选取一定范围内的图形。选取时点击工具栏图标,用鼠标左键点击一下区域左上角, 再点击区域右下角,则可见一兰色虚线框表示所选区域为复制后的图形。

#### 4.4 查看菜单

『查看』菜单项主要实现的功能有: 拉伸、压缩、放大、缩小、读取数值、读取长度、工

#### 第 17 页

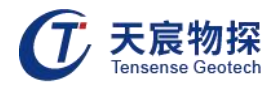

具栏、状态栏、文件管理栏、分析建模栏及小波分析栏。

『拉伸、压缩』:

在实测波形窗口或分析窗口,实现对波形的拉伸及压缩。

『放大、缩小』:

在分析窗口中,在工具条上点击该功能图标,图表处于选中状态时,在所须放大的窗口点 击鼠标,波形就相应放大或缩小 1.5 倍。

『读取数值』:

在实测波形窗口或分析窗口,在工具条上点击该功能图标,图标处于选中状态时,在波形 窗口中读取鼠标所在位置的测点信息及其声学参数,并在状态栏中显示出来。

『读取长度』:

首先确定长度计算的起始位置。在波形和模型显示窗口,在工具条上点击该功能图标,图 标处于选中状态时,在确定为起始位置的地方点击鼠标左键,在该点处即显示一竖线,表示读 取长度起始位置,同时图标恢复成未选中状态。随后在鼠标移动过程中在状态栏即显示鼠标所 在位置所表示的锚杆长度。

『工具栏与状态栏』: 控制通用工具栏和窗口底端状态栏的显示与隐藏。

『文件管理』栏、『分析建模』栏及『小波分析』栏

分别控制左侧文件管理对话栏、右侧分析与建模对话栏和小波分析对话栏的显示与隐藏。

#### 4.5 分析菜单

数据分析处理主要有:傅立叶变换(FFT)、数字滤波、相位分析、反 射提取、积分、微分、信号反相和信号放大等功能。这些分析功能只对 单道数据有效因此,在作分析前,先从实测的6条波形中选取一条,即 在所选取的曲线上单击鼠标左键,然后在右侧功能对话栏中执行相应的 功能。所有这些功能在右侧窗口的"信号分析"有相应的功能键如右图 所示。

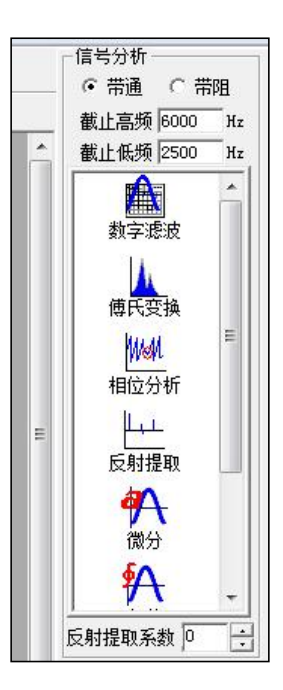

#### 第 18 页

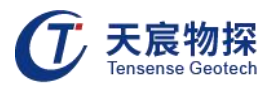

指数放大、数字滤波、积分、微分、傅立叶变换等均为 通用分析功能,数字滤波为一带 通滤波器,带通范围缺省为 <sup>\*</sup>2500~6000HZ<sup>"</sup>,带通滤波器的截止低频和截止高频可以从信 号分析栏中直接输入,也可以在付氏变换后的频谱曲线上点击鼠标右键,在弹出菜单上选截止 高频或截止低频设置。弹出菜单上的这两个功能只有在频谱分析曲线上且取用了<sup>\*</sup>十字型光标<sup>"</sup> 后才有效。相位分析和反射提取为本系统特有的功能,现在作详细介绍。

『相位分析』

相位分析是通过信号的瞬时相位来提取锚杆底部反射信号和中间缺陷。在相位分析前最好进行一次带通滤波,通常滤波参数为 2500~6000Hz。 图为一实测信号的相位分析结果,从相位图中可以清晰地看到信号起跳、底部反射和中间缺陷位置(图 4-6)

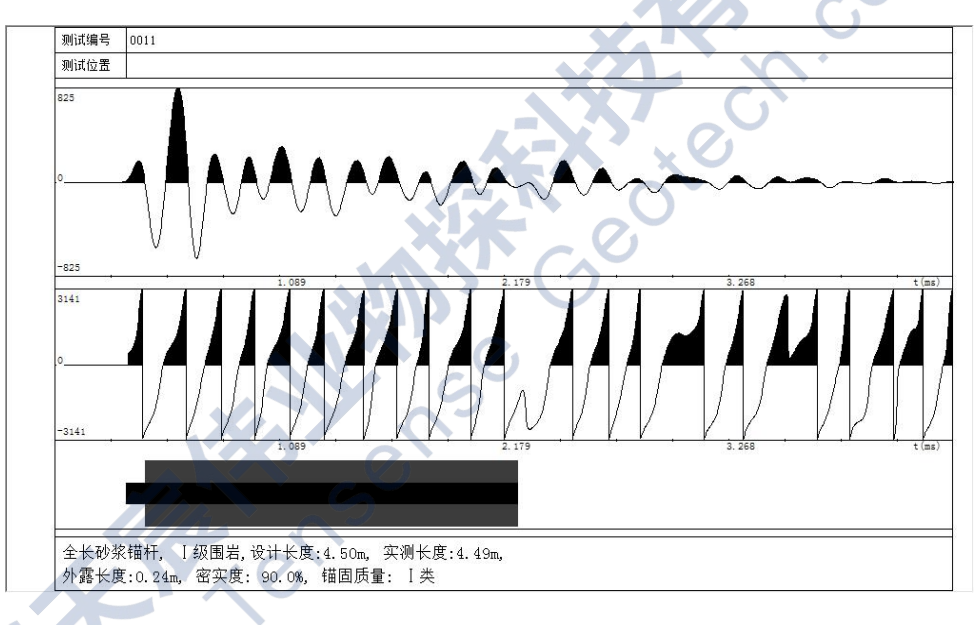

图 4-6 相位分析

#### 『反射提取』

其目的是通过分析处理以一种最直观的方式突出叠加在原有信号中的反射信号。在进行反 射提取时,首先要设置间隔点数,间隔点设置不同,分析结果差异较大。因此,反射提取时间 隔点数的选取很重要。目前尚无一合适的方法来确定最佳的间隔点数,只能结合实际情况,与 其他的处理方法结合(如滤波等)。

『信号放大』

信号放大分为对实测信号的 6 道波形同时放大和对单道信号放大,放大类型有不放大、

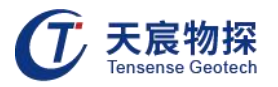

线性放大和指数放大。当从实测数据列表中打开原始数据时,缺省放大模式为不放大,显示模 式为正向填充。当选取线性放大模式时,将对信号按照指定的分段放大模式进行放大。放大曲 线可以编辑。分段放大时放大曲线共分为 10 段,每段的端点放大倍数可以通过鼠标点击设定, 起点和终点可以通过对话框直接设置。指数放大的放大倍数由起点和终点的放大倍数决定,起 点为信号的第一个点,终点缺省时为信号的最后一点,也可以通过鼠标在放大曲线上确定,鼠 标点击的位置为计算指数系数的终点,终点之后的各点指数放大倍数与终点相同。

指数放大主要用于长锚杆或锚索信号。当锚杆或锚索较长时,信号衰减比较大,底端信号 相对于顶部信号幅值较小,所以按照满幅显示模式时底部信号不明显,无法判断锚杆或锚索底 部反射位置。此时,通过指数放大模式将底部信号放大,以利于锚杆/锚索底部反射信号的识 别和判定。

#### 4.6 锚杆建模

在图 4.1 中鼠标左键点击所要分析的波形,然后点击右侧对话栏中的"建立模型",从工 具栏的工具条上选取锚杆端头, "、锚杆底端",锚杆自由端 "、锚固缺陷位置 ♀和锚固缺陷 属性 ♀等工具,在实测波形中点击鼠标以确定各要素相应位置,同时在模型下方显示锚杆号、 锚杆长度、自由端长度、锚杆顶端与底端声幅比值,对于锚杆锚固缺陷,在下方列表显示其位 置、类型及程度(图 4-7)。

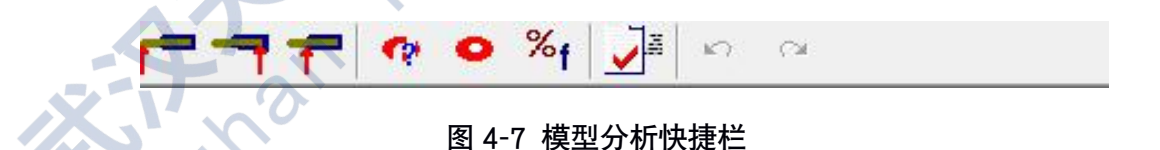

计算模型锚杆密实度时,在上图工具条上点击"计算密实度<sup>∞</sup>f"工具项,然后在波形图 中用鼠标右键分别点击锚杆底部位置前面的最大波峰顶部和底部后面的最大波峰顶部。

鼠标右键点击后,提示根据计算所得锚杆底端与顶端的声幅比值,并结合锚杆类型,围岩 类型、实测锚杆长度等综合指标,确定砂浆饱满度及锚固质量等级 (图 4-8)。

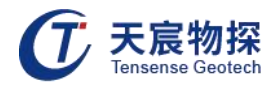

| 测试编号 0010                      |                      | 测试位置                      | wk-11                |       | 据顶端写底端<br>及其他条件确 | 声幅比值, 并<br>定锚固密实度 | 结合围岩类型<br>及锚固等级! |   |
|--------------------------------|----------------------|---------------------------|----------------------|-------|------------------|-------------------|------------------|---|
| 安装日期 📃 👘                       |                      | □ 检测日期                    |                      |       | 1                |                   |                  | _ |
| 7 设计长度 4.5                     | m                    | ☞ 实测长度                    | 2.673                | m     | 「质量评价标准          | È                 |                  |   |
| 7 外露长度 0.218                   | m                    | ☞ 锚固长度                    | 2.46                 | m     |                  |                   |                  |   |
| 7 杆体直径 23                      | mm                   | ▼密实度                      | 90                   | ×     | 质量分级             | 密实度标准             | 长度标准             |   |
| 7 锚杆类型 全长砂浆                    | 锚杆▾                  | ☞ 围岩等级                    | I 级围岩                | •     | I 类              | ≻=90%<br>8000%    | ≫95%<br>>>=      |   |
| ✔ 锚固等级 Ⅰ类                      | •                    |                           |                      |       | II 英<br>III类     | 0090%<br>7580%    | ∕95%<br>≻95%     |   |
| 检测结果描述 (描述                     | 老长度限于24              | 3个字符) 刷新                  | 艏述                   |       | IV类              | <75%              | 或 <95%           |   |
| 全长砂浆锚杆, I 级图<br>度:0.22m, 锚固长度: | 围岩,设计长月<br>2.46m,设计重 | ۇ:4.50m,实测长<br>[径:0mm,密实度 | 度:2.67m,<br>:90.0%,锚 |       |                  |                   |                  |   |
| 类                              | dende det            |                           | 10 (2481A)           |       |                  |                   |                  |   |
| ,<br><u> 评价内容可编</u> 辑修改        | ,回车表示挑               | 、<br>(行,要恢复点 '            | "刷新描述                | "。此内容 |                  |                   |                  |   |
| 任打印助有效                         |                      |                           |                      |       |                  | 121               |                  |   |
|                                | 1 .                  |                           |                      |       |                  |                   |                  |   |

图 4-8 测试结果参数

## 4.7 数据打印与电子文档输出

在本软件中,生成的锚杆锚固模型以二进制形式存储在工程文件中,只有本软件才能直接 打开。若要将检测结果以电子版的形式输出,则要进行转换,方法有两种:转换为 pdf 文件 或复制粘贴到 word 等文本编辑软件中。

通过打印方式转换为 pdf 文件。

安装 PrimoSetup.exe 成功结束后,从 Windows "开始\设置\打印机和传真"中可以看到 里面添加一个新打印机 PrimoPDF.在利用我们的软件进行结果打印输出时,若选择实打印机, 如 "Samsung ML-1510\_700 Series"等,可以将结果打印输出到打印纸上;若选择虚拟打印 机,如 "PrimoPDF",或者 "Adobe PDF",则可以将结果转换为 PDF 文件.

下面以 TS-ABC602 锚杆索检测仪信号分析系统为例, 说明 primopdf 软件使用时注意以下几点:

#### 1) 选取模型数据

在图 4-9 TA-ABC602 软件中, 在左侧模型列表栏中选定需要打印的模型, 选中模型为高 亮度显示;

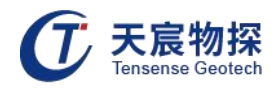

#### 2) 确定单双列打印

在右侧打印设置中设定每页打印的模型数及是否双列打印;

#### 3) 设置页边距 从"文件\页面设置"中设置页边距

#### 4) 打印输出

然后按"打印输出",弹出打印预览界面,点击"打印",打印机选取及打印页设置界面, 在"打印机名称"中选取打印机类型,其中,Adobe pdf和 primopdf为虚拟打印机,用于 将结果打印输出到电子文档中,Samsung ML-1510\_700 Series 实打印机,用于将结果打印 输出到打印纸上。选取"primopdf",在上端选择设置文件名,下端输出设置中选取"For Screen",点击"OK",结果即以设定的文件目录及文件名保存为 PDF 文件。

| 打印<br>打印机<br>名称 (2): FrimoPDF<br>状态: Adobe PDF<br>PrimoPDF<br>実型: Semsung ML-1510_700 Series | 2 🗙                                                                       | <b>An Prin</b>                                                  | noPDF            |
|----------------------------------------------------------------------------------------------|---------------------------------------------------------------------------|-----------------------------------------------------------------|------------------|
| 位置: PrimoPort:<br>备注:<br>打印范围<br>(* 全部(A)<br>(* 页码范围(G) 从(T): 1 到(T): 4<br>(* 法定范围(G)        | ☐ 打印到文件 (L)       份数       份数 (C):       1       2       3       日动分页 (D) | Cutouments and Settin<br>Output Setting<br>For screen<br>Cancel | For print     OK |
|                                                                                              | 确定取消                                                                      | Brought to you by                                               | activePDF        |

图 4-9 选取打印机

图 4-10 设置 pdf 文件名

5) 逐页存为 JPG 文件

在模型列表中选取需要转换输出的锚杆号,选中 "全选"则选中模型列表栏中的所有锚杆 号,点击文件菜单下的 "逐页存为图像",则将选中的锚杆模型输出到 JPG 文档中。

6) 单个模型存为 JPG 文件

在模型列表中选取需要转换输出的锚杆号,选中"全选"则选中模型列表栏中的所有锚杆号,点击"存为 JPG"(在模型数据列表旁),则按顺序逐一将所有选中的模型存为 JPG 文件, 文件名为锚杆号。

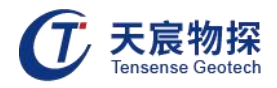

## 第五章 仪器保养

锚杆质量检测仪主要配置:锚杆质量检测仪主机、加速度传感器、信号线、充电器、数据 传输线、激振器。

仪器的工作环境:

环境温度: -20℃~40℃

相对湿度: ≤95%

大气压力: 80~106Kpa

**主机**:光电旋钮:位于锚杆仪主机右侧,该旋钮主要功能是对仪器各项功能的选择和确认。 使用时主要注意不要用力按压旋钮。存放时不要让光电旋钮侧向受力,避免旋钮弯曲。如果遇 到光电旋钮不能确认,只能旋转的情况,解决方法如下:a.用刀片或较细针状物品挑开光电旋 钮最外侧保护帽。b.露出螺丝,将螺丝松掉后,把光电旋钮往外拉动。c.将螺丝再次旋紧,盖 上保护帽。(注意:仪器右侧的背光旋钮不存在确定功能)

接口:锚杆仪有四个接口:深度、信号、充电、USB 传输。使用时应注意不能进水,尽量防尘,避免短路。如果不小心接口进水后,应立即关机,去水,进行风干处理,最好放置一段时间,开机使用。

**背光开关**:此开关为按钮式开关,按到陷入时为开,按弹出为关。需要注意防水、防尘。 避免进水短路。

**屏幕**: 仪器屏幕安装有保护膜。但是对尖锐物体还是需要做好防护, 避免撞击屏幕。请注 意防压、防水、和防尘。

加速度传感器和信号线: 传感器属于精密设备, 需做到防摔和防潮。信号线在与传感器接触部位可用电工胶布加固, 防止其折断。信号线为细线, 须防防其被外物碾压。另外, 检测完 毕的时候, 取下传感器一定要手拿传感器, 不要硬扯信号线, 从而造成信号线断开等。

**充电器和充电注意事项**:充电时必须保证主机关机后在充电。不推荐设备接交流电充电工作。推荐:先接好电源,通上电,然后将充电器与主机连接。充电时设备上方的红灯会亮,当 充电结束后红灯会变绿。如长期不使用设备,请保证每个月至少完成一次充放电过程。如长时 间没有给设备充电,充电时红灯不能正常亮起,请将充电器与设备多次连接,使瞬间高电压给

#### 第 23 页

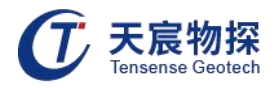

设备电池加压充电。充电时间最好不要超过8小时,指示灯灭后即可停止充电。

数据传输线: 主要保护连接头处。须防折防碾压。

激震设备: 手锤: 检测时, 不要锤到传感器, 造成不必要损失和伤害。

第 24 页

A Sense with the child

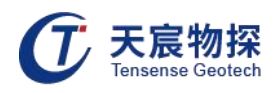

# 第六章 附录

## 6.1 全脱空锚杆实测波形:

此类锚杆的检测波形与自由锚杆相似,波形规则,底部反射强烈,反射能量衰减较慢,若 采集时间足够长,可见多次重复反射。

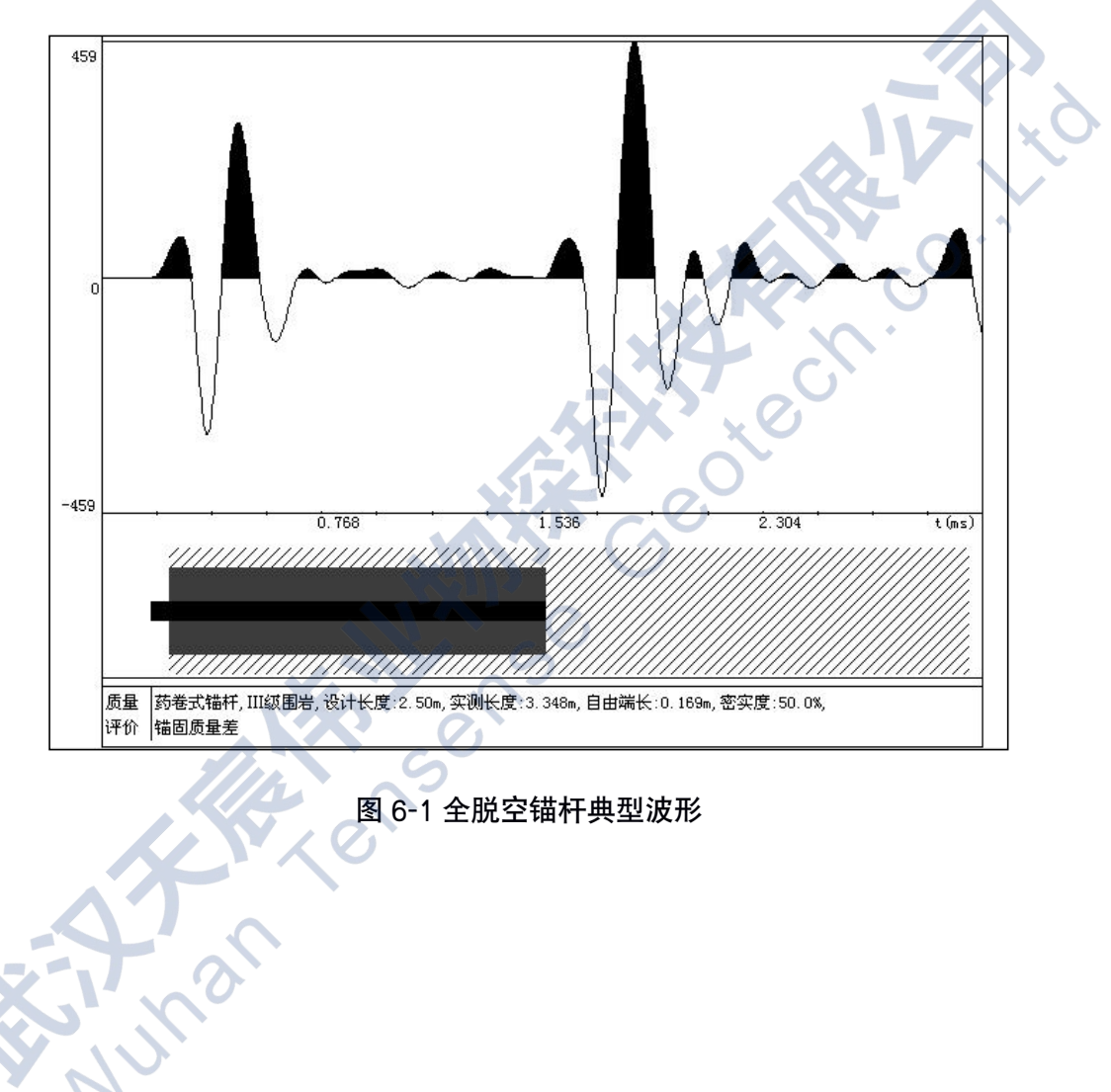

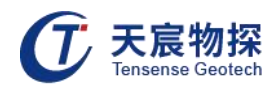

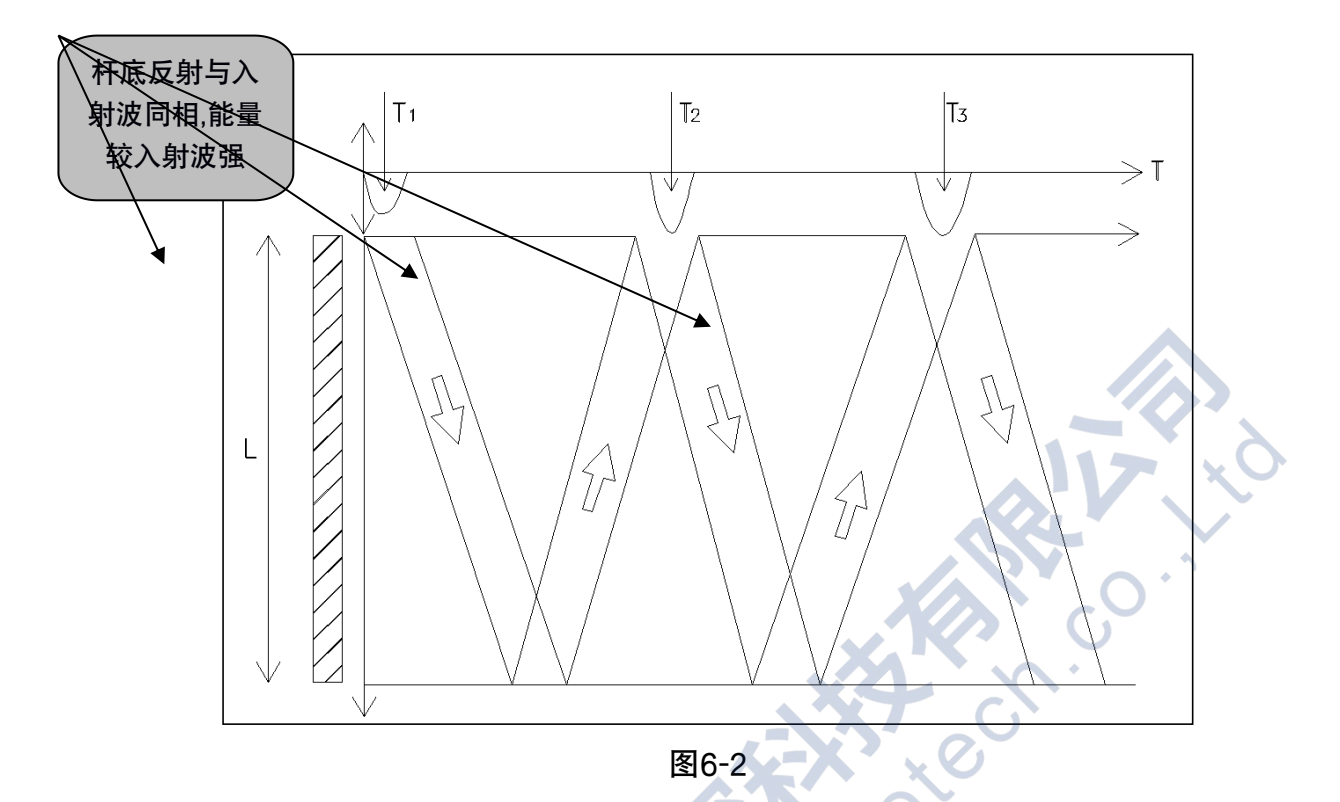

## 6.2 中下段空浆缺陷锚杆检测波形

此类锚杆波形不规则,底部反射明显,空浆段前后端波形畸形或反射明显,可计算空浆段 长度及密实度。

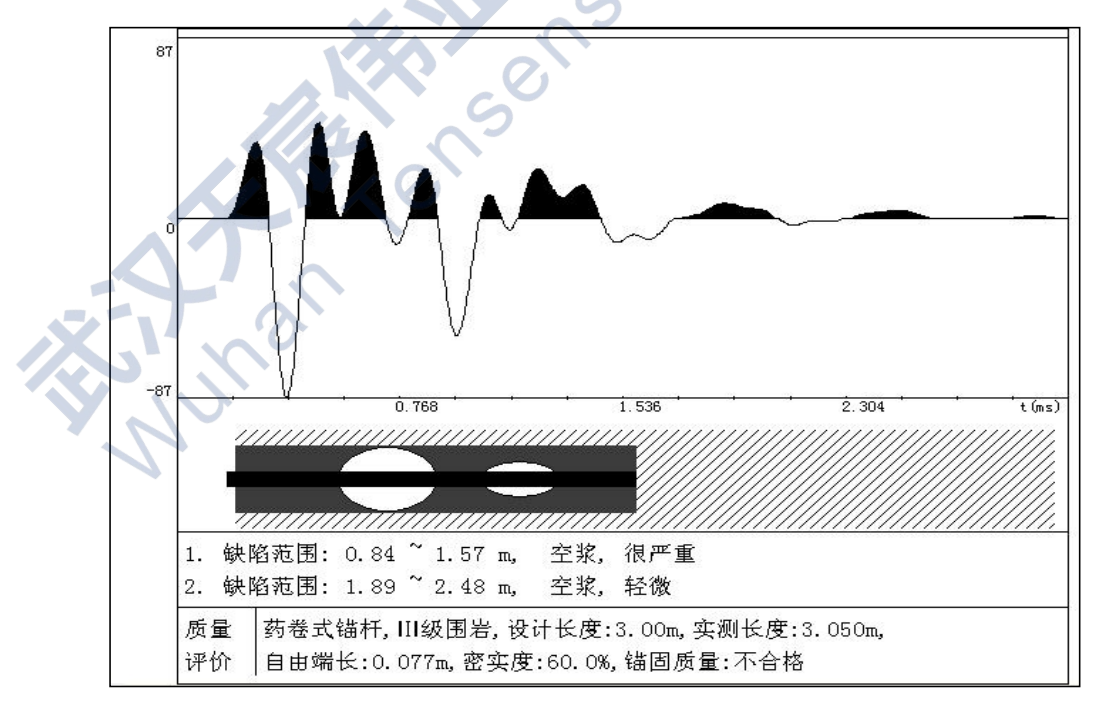

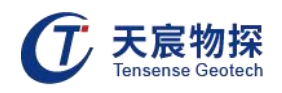

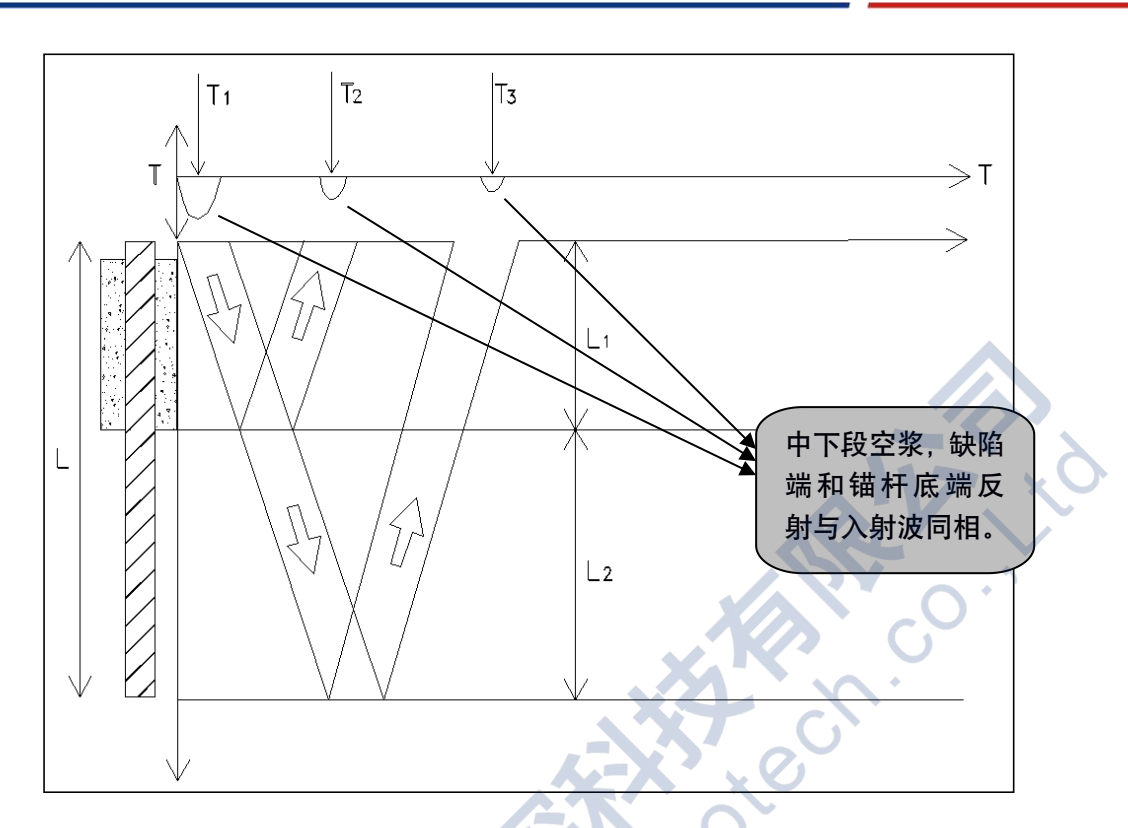

## 6.3 前端空浆缺陷锚杆检测波形

Nunan

此类缺陷经常出现在注浆角度水平向下的锚杆中,其波形能量分两段衰减变化,中间较强 反射波为前端空浆引起,底部反射较明显,可根据反射波的旅行时间确定空浆段的长度、锚杆 的总长度、注浆密实度。

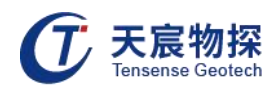

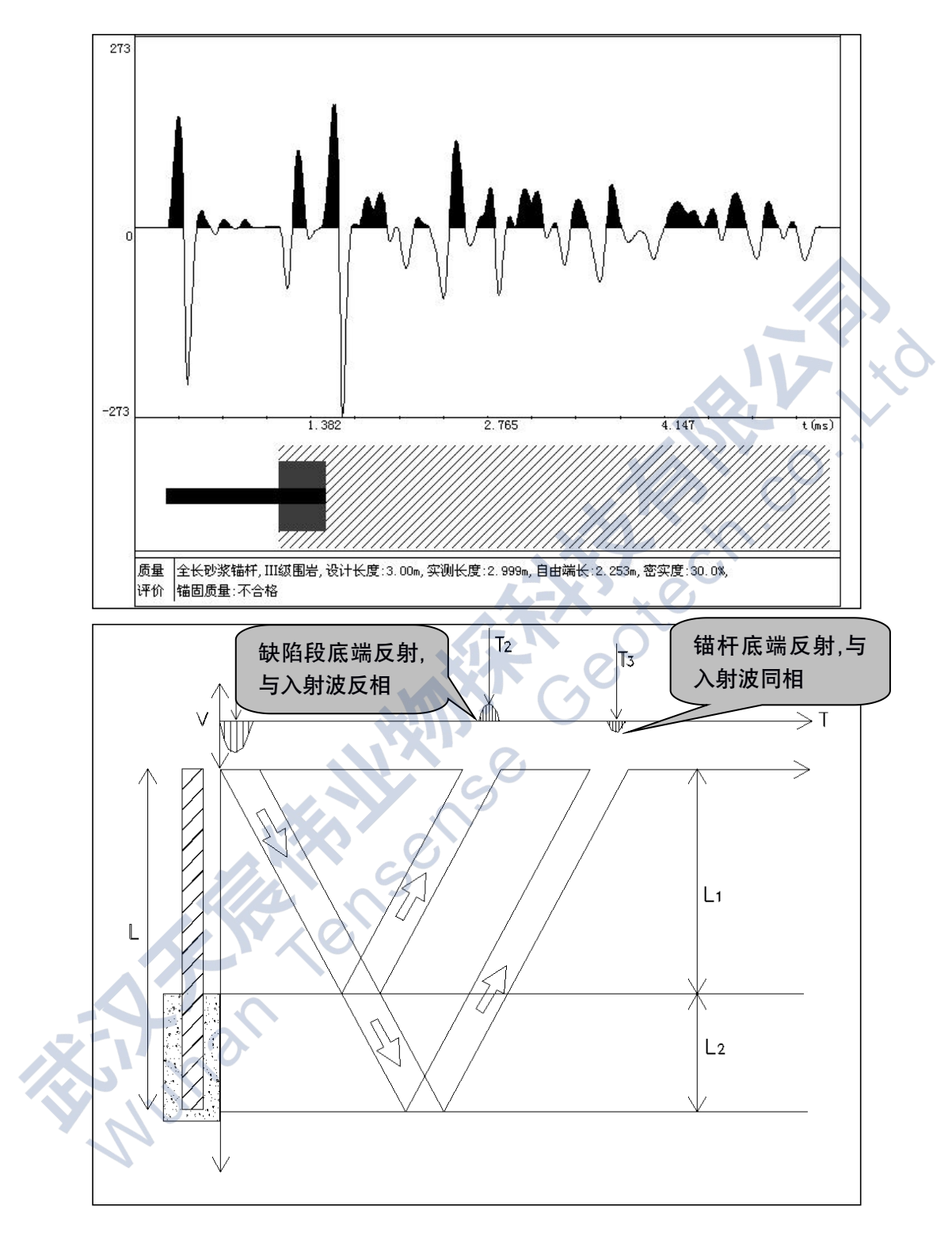

## 6.4 小缺陷锚杆检测波形

此类波形在不密实段往往表现为波形能量或相位轻微变化或产生正反相叠加现象。密实度 根据锚杆的末端反射能量与入射波能量对比进行计算,评价时将计算结果根据缺陷程度适当下

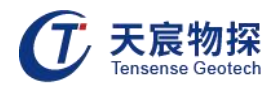

调 3~8%进行定量评价。

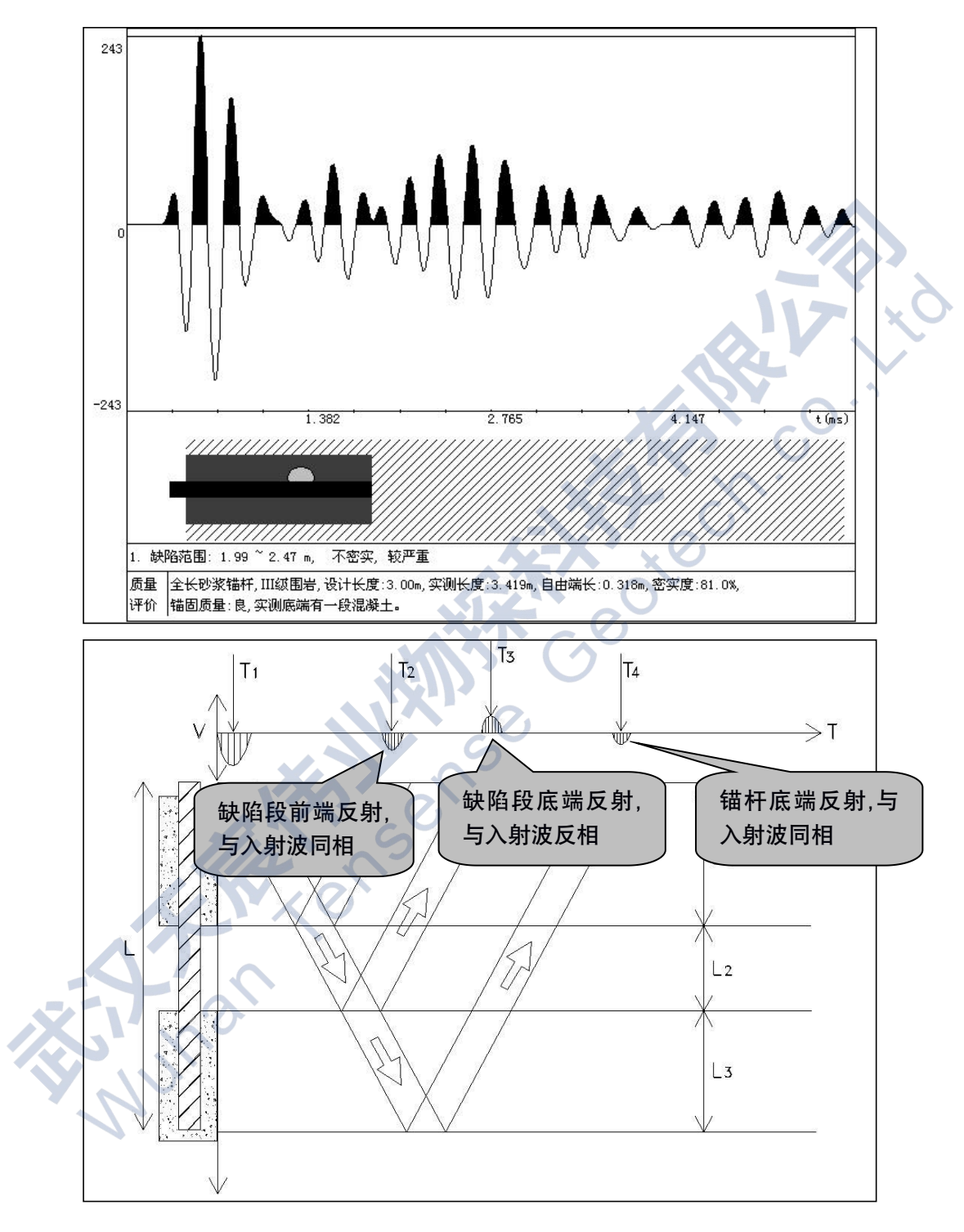

## 6.5 注浆均匀欠密实锚杆检测波形

此类锚杆的杆体与浆液胶结较均匀,无明显空浆现象,但注浆欠密实,饱和度一般为 75%~90%之间,其检测波形较规则,界于全密实锚杆与全脱空锚杆之间,能量衰减较快,一

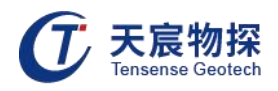

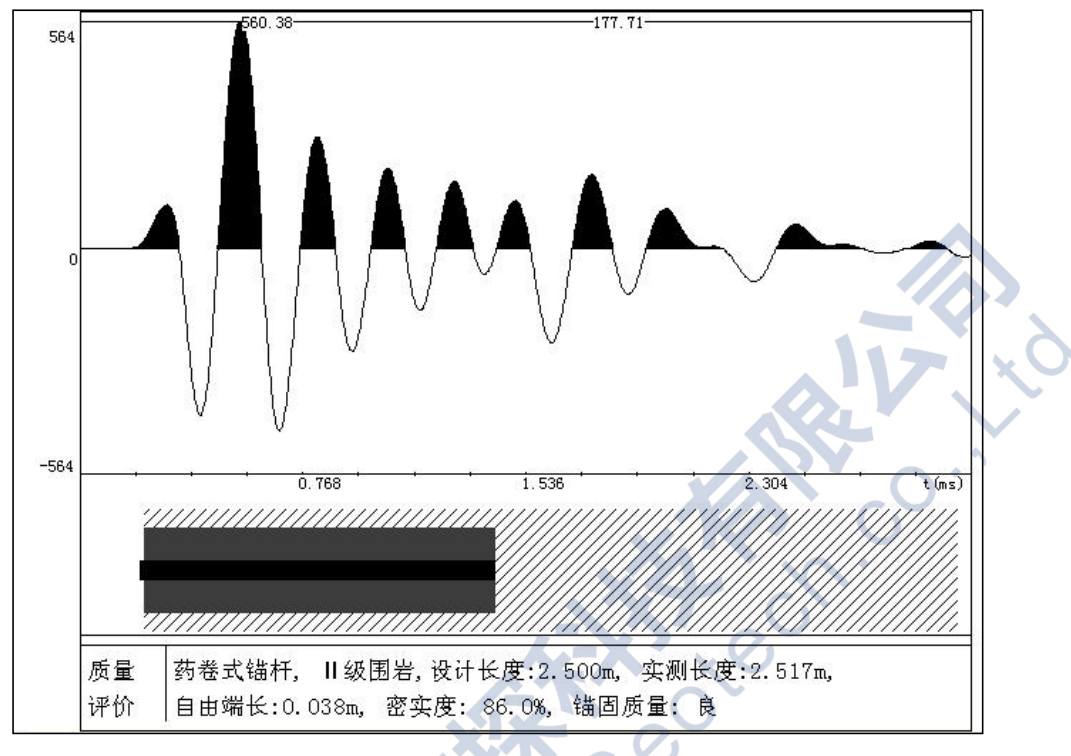

般有清晰的底端反射,且波形与入射波相似,此类波形对长度的判别较明确。

## 6.6 全密实锚杆检测波形

unan

此类锚杆的杆体与浆液胶结良好,无空浆现象,注浆密实,饱和度普遍达 90%以上,其 检测波形规则,能量衰减快,波形最后甚至回归基线,底端反射微弱或无反射,个别情况甚至 对锚杆的长度判别带来一定的困难。

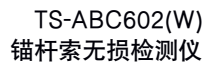

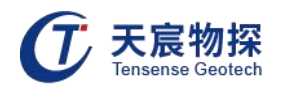

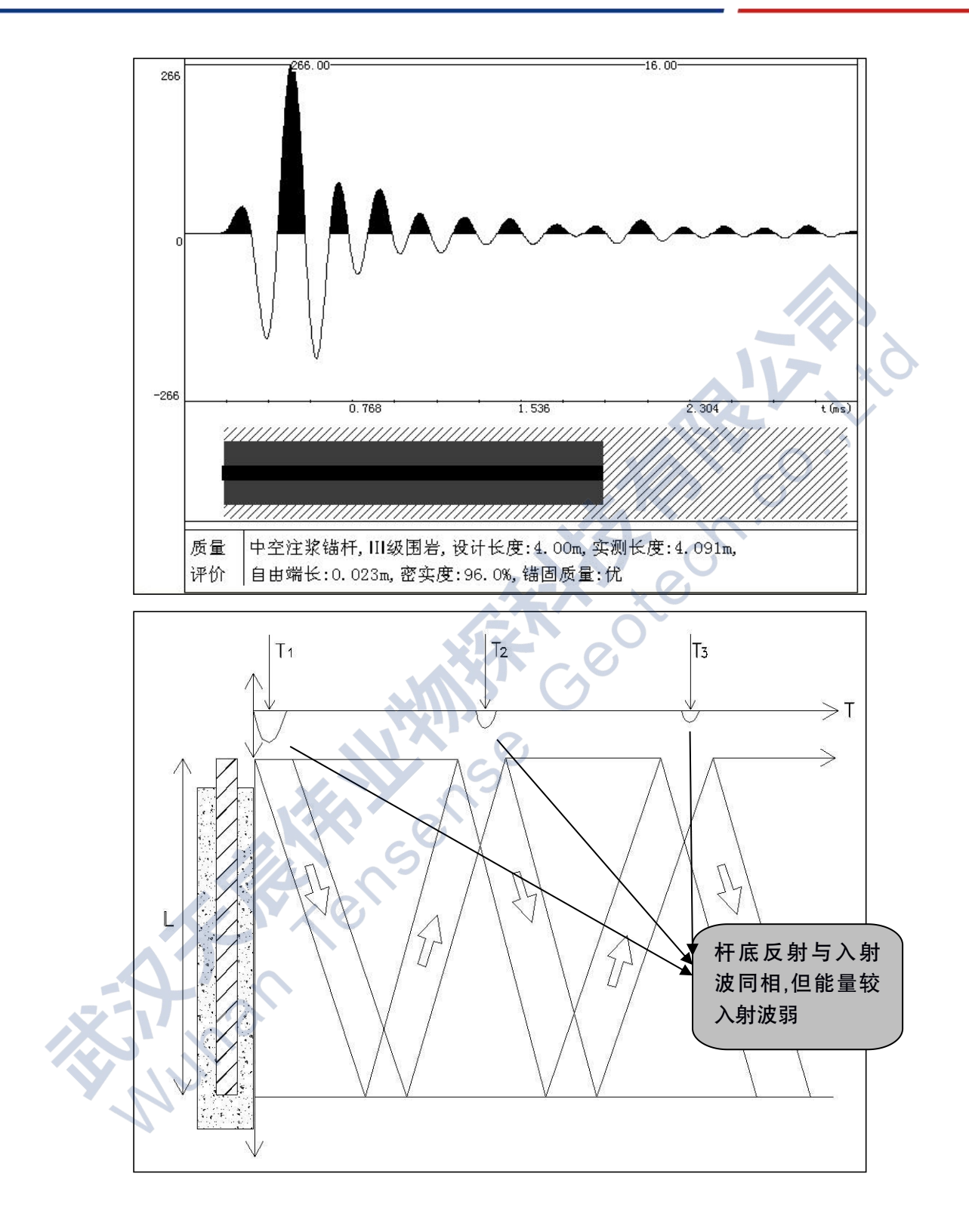

# 以客户为中心,珍惜每一次服务机会!

Ser

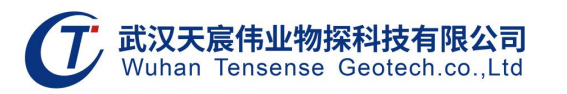

- 地址:武汉市东湖新技术开发区流芳路52号光谷芯中心B区10栋
- 电话: 027-87539108
- 邮箱: whtcwy@163.com
- 网址: www.tensense.com.cn

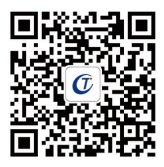

天宸官微